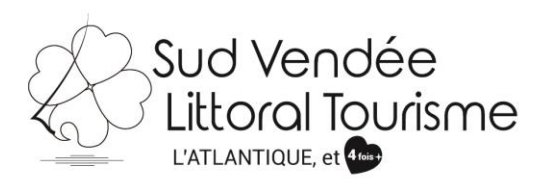

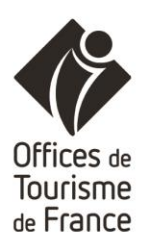

# SAVOIR UTILISER VOTRE COMPTE VIT

Tutoriel – VIT (Votre Information Touristique) HPA : Camping MAJ 30/10/2018

Les acteurs institutionnels du tourisme régional se sont réunis au sein du réseau e-SPRIT pour développer et animer une base de données partagée. Celle-ci est utilisée pour renseigner les visiteurs à l'accueil des offices de tourisme mais également pour alimenter de nombreux supports de communication. <u>www.sudvendeelittoral.com</u>, <u>www.sudvendeetourisme.com</u>, <u>www.vendee-tourisme.com</u>, <u>www.tourisme.fr</u>, <u>www.enpaysdelaloire.com</u>...

V.I.T (Votre Information Touristique) est un outil favorisant la mise à jour à tout moment de vos offres touristiques. Vous actualisez en temps voulu vos données. Les changements que vous effectuerez seront visibles dès que votre Office de Tourisme aura validé le contenu de vos changements.
Vous avez donc un rôle essentiel sur la qualité de vos données et il est donc important que vous puissiez renseigner dans vos offres les tarifs, ouvertures ... (par exemple).

Vous trouverez ci-dessous quelques explications vous permettant de mieux appréhender la mise à jour de vos données touristiques.

# Comment vous connecter ?

1/ Demander votre accès à votre référent à l'Office de Tourisme Sud Vendée Littoral,

k.giraudet@sudvendeelittoral.com

2/ A la réception de vos identifiants, allez sur http://e-sprit.tourinsoft.com

3/ Accédez à votre compte VIT grâce à votre Login (Nom d'utilisateur) et Mot de Passe, reçu préalablement

# Exemple :

Login : adresse mail Mot de passe : Suite de chiffre et de lettre (que vous pourrez personnaliser par la suite)

Il est important de toujours enregistrer le même mail sur vos fiches, afin de pouvoir retrouver toutes les fiches vous concernant sous ce compte, via cet accès : Hébergements, fêtes et manifestations, organismes...

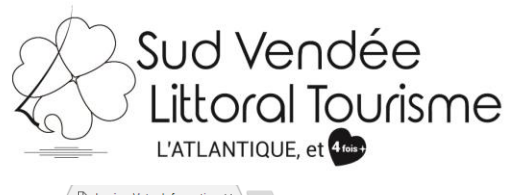

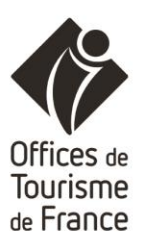

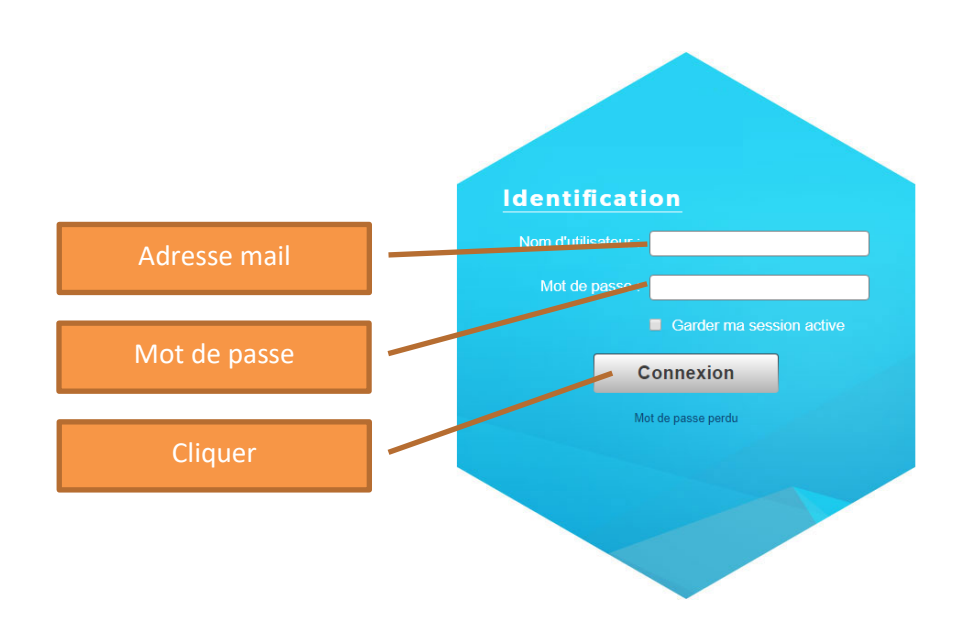

## Présentation lors de votre connexion :

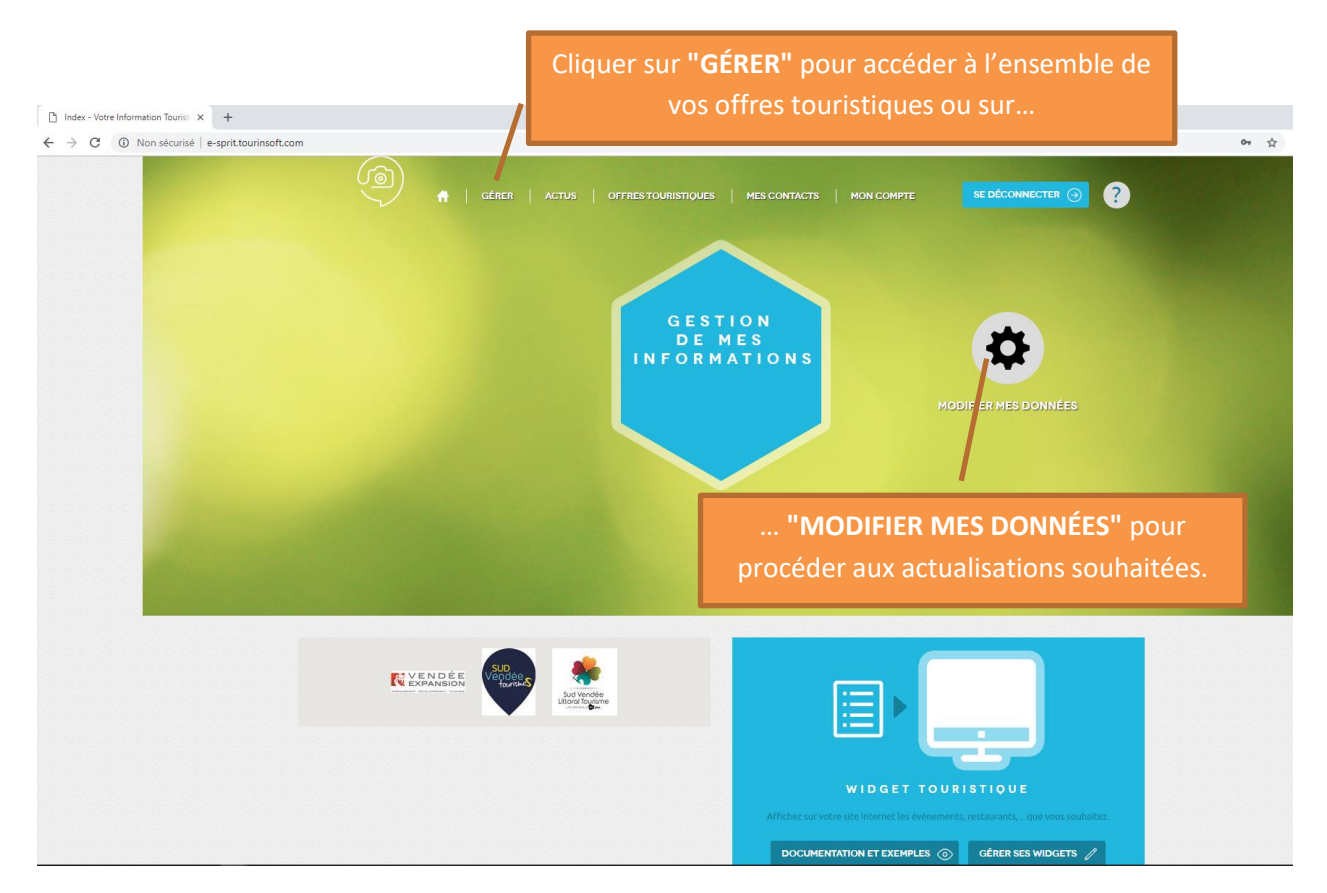

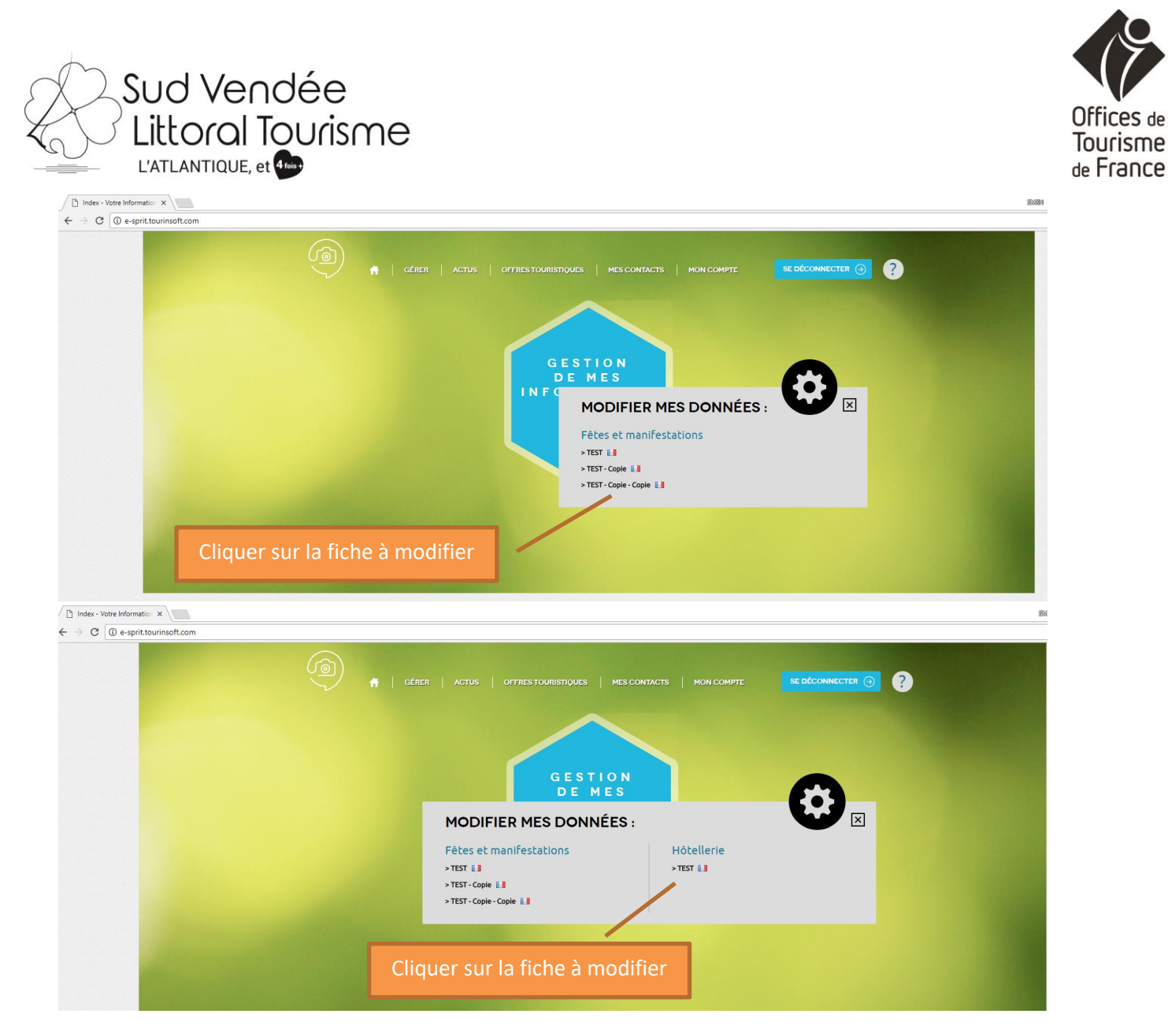

Ou à partir de "GÉRER"...

Vous accèderez à l'ensemble de vos offres touristiques. Vous avez la possibilité de les afficher en **liste** ou en **fiche** (voir ci-dessous).

| <ul> <li>Gérer ses offres - Votre ⊨ × \</li></ul> |                                                   | 3M |
|---------------------------------------------------|---------------------------------------------------|----|
|                                                   |                                                   |    |
|                                                   | GÉRER SES OFFRES                                  |    |
|                                                   |                                                   |    |
|                                                   | TEST 💫                                            |    |
| Mode <b>Liste</b>                                 | TEST - Copie 🏠                                    |    |
|                                                   | TEST - Copie - Copie                              |    |
|                                                   | Cliquer sur le petit <b>crayon</b> pour faire les |    |
|                                                   | modifications                                     |    |

| Sud Ver           | ndée                 |                                 |                                                        |              |           |
|-------------------|----------------------|---------------------------------|--------------------------------------------------------|--------------|-----------|
|                   | Tourisme             |                                 |                                                        |              | Tourisme  |
|                   |                      |                                 |                                                        | आंधवन        | de France |
|                   | 👘   Gérer   Actu     | JS   OFFRESTOURISTIQUES   MESCO |                                                        |              |           |
|                   | GÉRER SES OFFRES     | Moteur de reche                 | rche                                                   |              |           |
| Mode <b>Fiche</b> | TEST 🔊               |                                 | TEST - Copie 🖍                                         |              |           |
|                   | TEST - Copie - Copie |                                 |                                                        |              |           |
|                   |                      | сонтаст и                       | liquer sur le petit <b>crayon</b> pou<br>modifications | ur faire les |           |

Le mode fiche permet de voir si votre animation a un visuel, dans ce cas ce dernier s'affiche devant le nom de l'offre.

Dans le cas où vous gérez plusieurs offres touristiques, un **moteur de recherche** est également présent, vous permettant de retrouver rapidement votre offre touristique. Pour les modifier il vous faut cliquer sur le **crayon**.

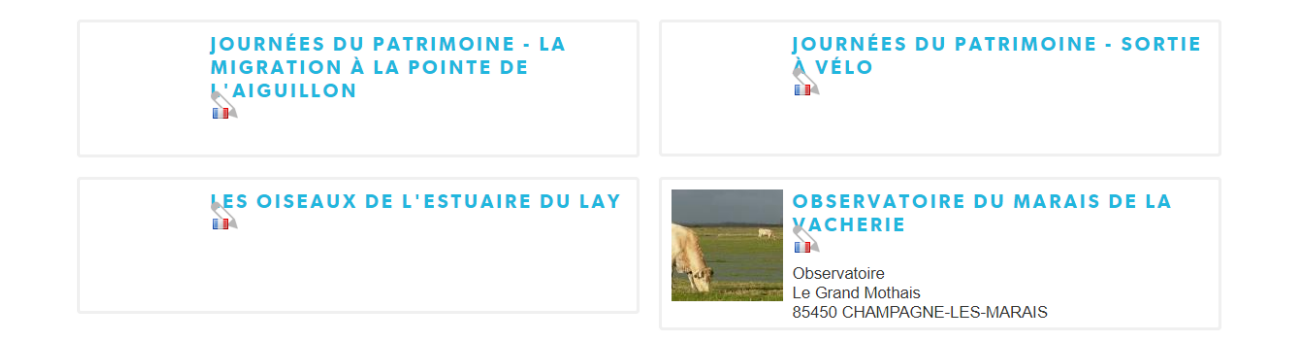

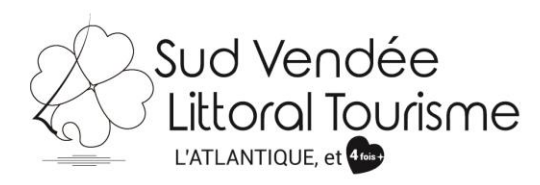

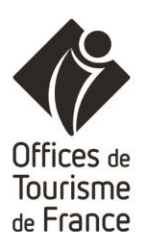

# Mise à jour d'une fiche

# Sélectionner la fiche à modifier et cliquer dessus.

| Conductors Generate: X     Conductors CGU/FMAPE     ∂ e-sprittourinsoft.com/Gestion/CGU/FMAPE | 1085V50UQG8?langueld=fr-FR&ajoutOffre=False&demandePropriete=False                                                      | <b>)</b> |
|-----------------------------------------------------------------------------------------------|----------------------------------------------------------------------------------------------------|----------|
|                                                                                               | MODIFIER UNE OFFRE<br>> CONDITIONS GENERALES D'UTILISATION                                                              |          |
| Cocher                                                                                        | Consulter les conditions générales d'utilisation  J'accepte les conditions générales d'utilisation  Cliquer Valider mes | CGU      |
|                                                                                               | CONTACT MENTIONS LÉGALES                                                                                                |          |

Cocher « J'accepte les conditions générales d'utilisation » puis « Valider mes CGU ».

Remplir tous les champs ou modifier :

Type d'équipement : choisir une catégorie

| 💮 🧌   GÉRER   ACTUS   OFFRESTO                                                                                                    | DURISTIQUES   MES CONTACTS   MON COMPTE                                                                                                    |                                             |  |
|----------------------------------------------------------------------------------------------------|----------------------------------------------------------------------------------------------------|---------------------------------------------|--|
| MES INFORMATIONS<br>Si vous modifiez votre offre, n'oubliez<br>Enregistrer et quitter<br>Identifiant : HLOPDL085V509403<br>Nom : TEST<br>Profil soumis à validation                                                 | 2 pas de cliquer sur enregistrer et qui<br>1:19<br>7 14:05:23<br>paramétré pour no                                                                                                    | e d'équipement, c'est<br>otre site internet |  |
| <ul> <li>Type équipement</li> <li>Type d'équipement : Sélectionnez un élément </li> <li>Catégorie</li> <li>Catégorie :</li> <li>Dates</li> <li>Date de classement :</li> </ul>                                      | Camp de tourisme<br>Sélectionnez un élé<br>Aire naturelle<br>Camp de loisins<br>Camp de tourisme<br>Camping à la ferme<br>Parc résidentiel de loi<br>Point accueil jeunes<br>10/07/2017 | iment                                       |  |
| Catégorie, concerne le classement en étoiles.<br>Ce classement ne peut être modifié que par nos soins<br>ou celui de Vendée Expansion et uniquement <b>sur</b><br><b>présentation de la décision de classement.</b> |                                                                                                    |                                             |  |

| Sud Vendée<br>Littoral Tourisn           | ne                      | Offices de<br>Tourisme<br>de France                               |
|------------------------------------------|-------------------------|-------------------------------------------------------------------|
| <ul> <li>Adresse de l'offre</li> </ul>   |                         | Nom du camping :                                                  |
| Nom :                                    |                         | Toujours commencer par :                                          |
| Sigle :                                  |                         | CAMPING XY                                                        |
| Adresse 1 :                              |                         | Adresse 1 suite : Indiquer ici le nom de la                       |
| Adresse 1 Suite :                        |                         | salle, le nom du stade                                            |
| Adresse 2 :                              |                         |                                                                   |
| Adresse 3 :                              |                         | Adresse 2 : Mettre une majuscule à xx, Rue                        |
| Code Postal :                            | Choix                   |                                                                   |
| Commune :                                | ► Choix                 | Adresse 3 : BP, lieu-dit ou commune                               |
| Bureau distributeur :                    |                         | ancienne dans le cadre d'une commune                              |
| Nº du Cedex :                            |                         | nouvelle                                                          |
| Province - Etat :                        |                         | Commune : dans ce champ, indiquer le                              |
| <ul> <li>Adresse propriétaire</li> </ul> |                         | cliquer sur <b>"CHOIX"</b>                                        |
| Nom :                                    |                         |                                                                   |
| Sigle :                                  | No                      | <b>m et prénom du propriétaire</b> (ne pas<br>attre M Mme devant) |
| Adresse 1 :                              |                         | BLIGATOIRE DE LE RENSEIGNER                                       |
| Adresse 1 Suite :                        | Res                     | specter ensuite : Adresse 2 pour la rue et                        |
| Adresse 2 :                              | des                     | ssus.                                                             |
| Adresse 3 :                              |                         |                                                                   |
| Code Postal :                            | > Choix                 |                                                                   |
| Commune :                                | Chois                   | c .                                                               |
| Bureau distributeur :                    |                         |                                                                   |
| Nº du Cedex :                            |                         |                                                                   |
| Province - Etat :                        |                         |                                                                   |
| Pays :                                   | FRANCE                  |                                                                   |
| Commune déléguée :                       | Sélectionnez un élément | > Choix                                                           |

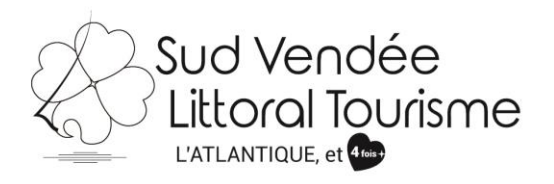

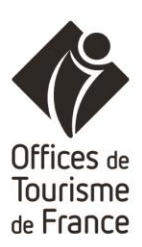

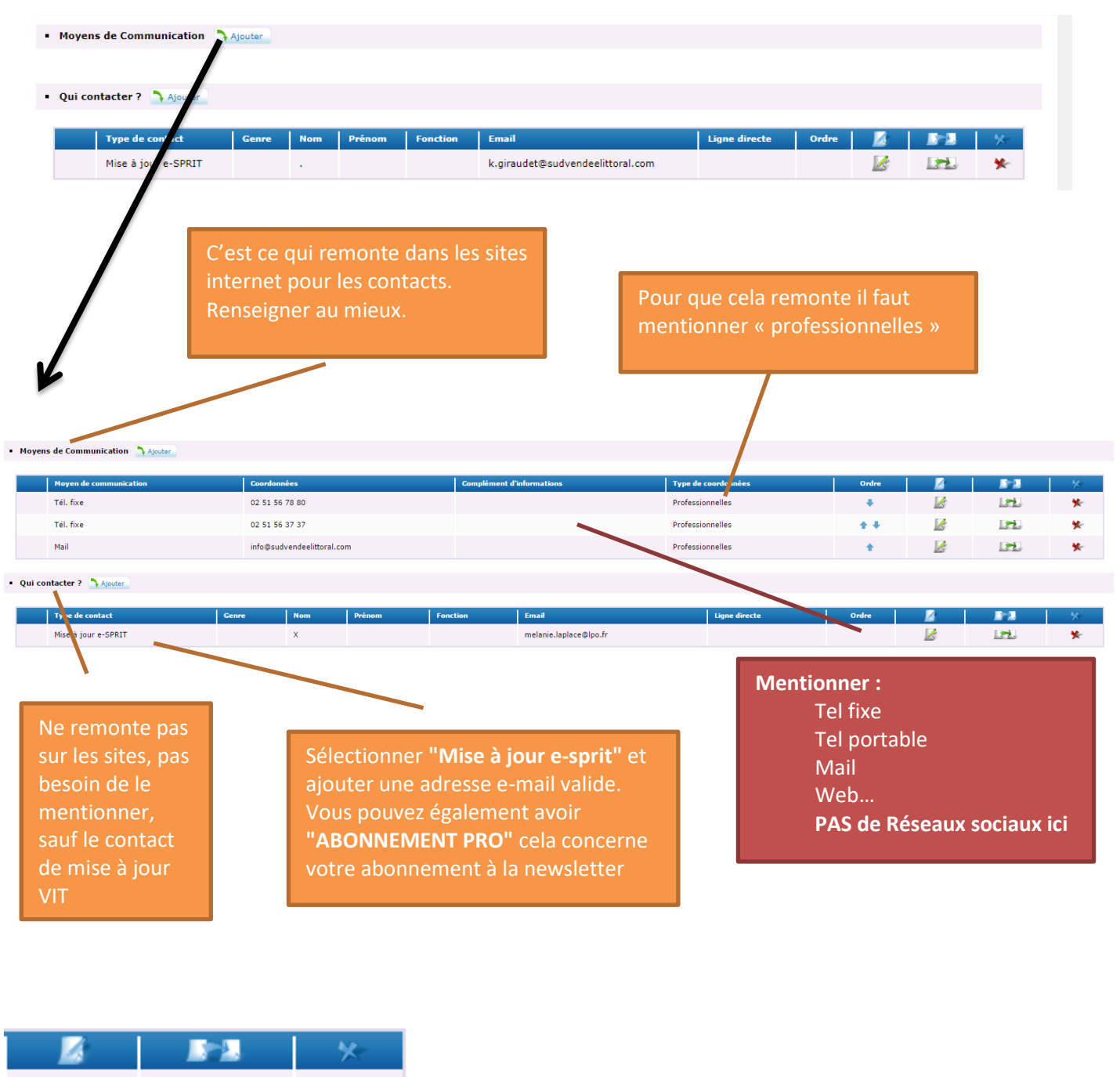

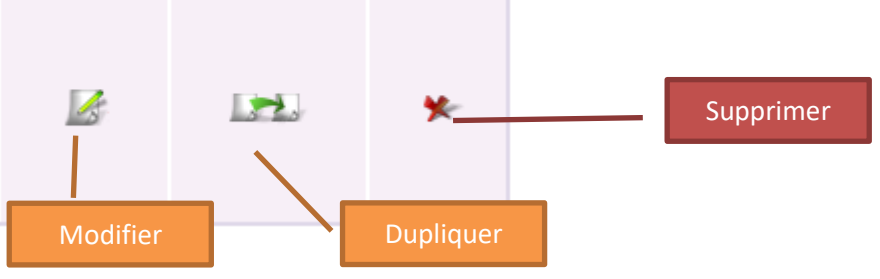

| Å | Sud Vendé<br>Littoral Tour<br>L'ATLANTIQUE, et | e<br>risme |                    |
|---|------------------------------------------------|------------|--------------------|
|   | Infos légales                                  |            |                    |
|   | SIRET :                                        |            | SI vous avez un SI |
|   | APE/NAF :                                      |            | chèques vacances   |
|   | Agrément :                                     |            | Cette information  |

Airotels de France

ii vous avez un SIRET, le renseigner c'est obligatoire pour avoir les chèques vacances). **Cette information reste en interne.** 

MS Vacances

Tourisme de France

| RAISON | SOCIALE | ł |
|--------|---------|---|
|        |         |   |

Chaînes

Labels et démarches qualité :

|                                               | Castels et Camping Carav | vaning 📃 SIBLU           | Sites et Paysages de France |
|-----------------------------------------------|--------------------------|--------------------------|-----------------------------|
|                                               | Chadotel                 | Les Campéole             | s 🗌 Yelloh Village          |
| <ul> <li>Label, charte, groupement</li> </ul> |                          |                          |                             |
| Label, charte, groupement :                   | Accueil Paysan           | Clé Verte                | Rando Accueil               |
|                                               | Aquaticamp               | Eco-label Européen       | Stop Accueil Camping Car    |
|                                               | 🔲 Bienvenue à la ferme   | Famille Plus             | Vignobles et découvertes    |
|                                               | Camping Kid              | 🔲 Gîtes de France        | Ambassadeur Val de Loire    |
|                                               | Camping Qualité          | Pré Vert                 | Chaînes Jabels groupement   |
| <ul> <li>Classement Label</li> </ul>          |                          |                          | classement. merci de nous   |
| Classement label :                            | 1 épi 3 épis             | 🔲 5 épis                 | envoyer le justificatif     |
|                                               | 🗌 2 épis 📃 4 épis        | 📃 En cours de classement |                             |

Flower Camping

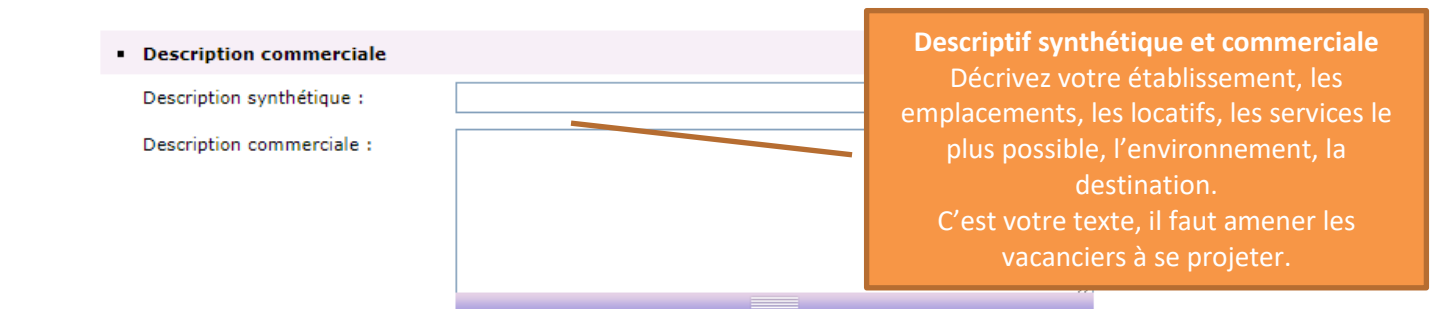

## **Accès localisation**

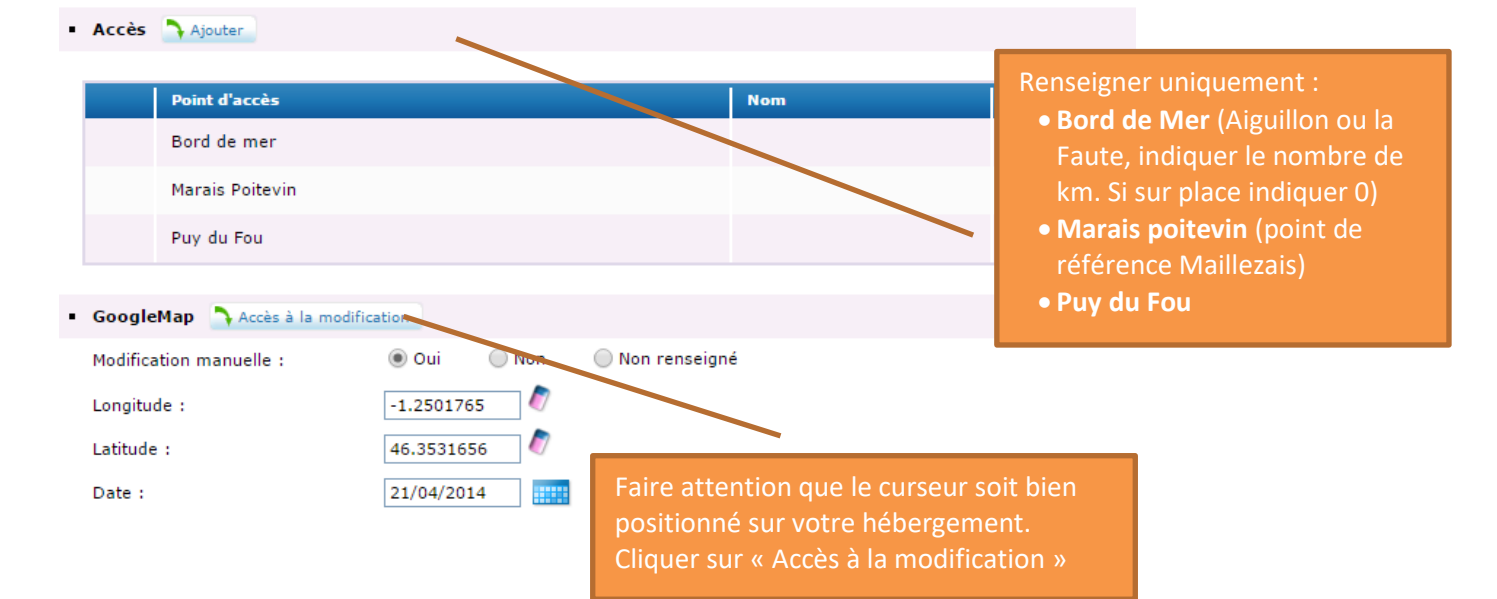

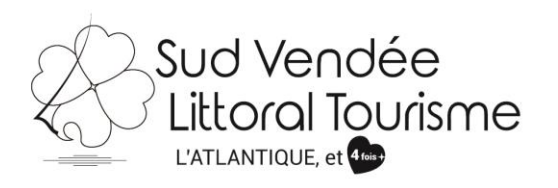

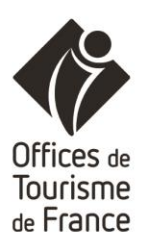

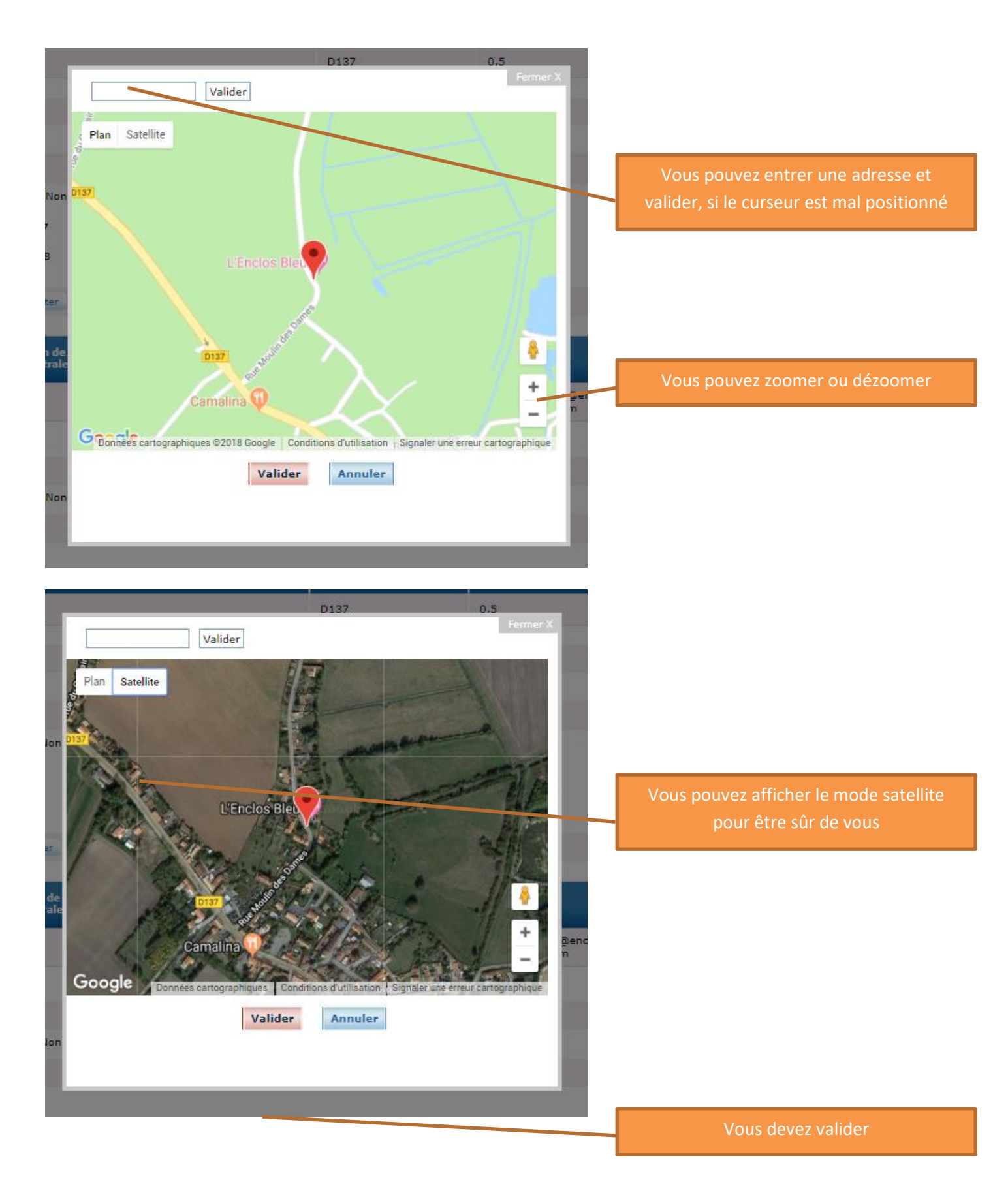

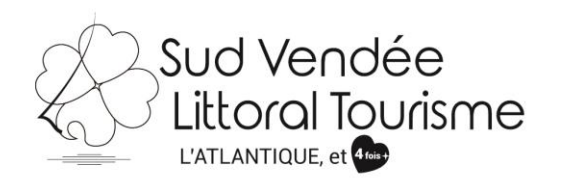

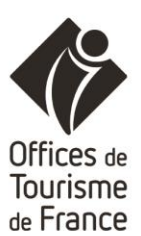

| <ul> <li>Ouvert à l'année</li> <li>Ouvert toute l'année :</li> <li>Ouverture accueil Ajou</li> <li>Ouverture 24h/24</li> </ul>                                                                                                    | Clique                                                                                                    | Non                                                                                                    | O Non renseig                     | Ouvert toute l'année, OUI ou NON.<br>Si Non, il faut ajouter vos dates<br>d'ouvertures, ex du 01/04/2019 ou<br>30/09/2019.<br>Ce critère est important car nous<br>nous en servons dans notre site<br>internet lorsque l'on fait une<br>recherche sur les hébergements<br>ouvert à Noël par ex. |
|----------------------------------------------------------------------------------------------------|----------------------------------------------------------------------------------------------------|----------------------------------------------------------------------------------------------------|-----------------------------------|----------------------------------------------------------------------------------------------------|
| Ouverture 24h/24 :<br>• Ouverture accueil<br>Date : • • • • • • • • • • • • • • • • • •                                                                                                    | • Cui                                                                                                    | Non     Fermer X     a     a     Appliquer à toute la semai                                                                                                    | Non renseig                       | Indiquer les dates d'ouvertures de<br>votre structure<br>Indiquer les jours et horaires                                                                                                    |
| Jours     Hatin       Lundi     de     à     de       Mardi     de     à     de       Mardi     de     à     de       Mercredi     de     à     de       Jeudi     de     à     de       Jeudi     de     à     de       Jaudi     de     à     de       Jours     de     à     de | Après-midi Dours f<br>Dours f<br>Tours f<br>T | Effacer       V     I       V     I       V     I       V     I       V     I       V     I       V     I       V     I       V     I       V     I       V     I       V     I       V     I       V     I       V     I | Si v<br>diff<br>fau<br>aco<br>inh | de votre accueil.<br>votre accueil est ouvert à des horaires<br>férents en fonction de la période, il vous<br>t refaire la manipulation : <b>Ouverture</b><br>sueil → ajouter puis les dates et horaires<br>hérents.                                                                            |
| <ul> <li>Label tourisme et handicap</li> <li>Label tourisme et handicap :</li> <li>Accessibilité Accessible.net</li> <li>Url Accessible.net :</li> </ul>                                                                                                    |                                                                                                    |                                                                                                    | Rense                             | igné par Vendée Expansion                                                                                                    |
| Langues parlées     Langues parlées :                                                                                                    | <ul> <li>Allemand</li> <li>Anglais</li> <li>Chinois</li> </ul>                                                                                                    | <ul> <li>Espagnol</li> <li>Français</li> <li>Italien</li> </ul>                                                                                                    | Langue d<br>Néerlanda             | es signes<br>ais<br>Renseignez ici les langues que vous                                                                                                    |
| Réception de groupe Groupe accepté ? :     Animaux acceptés                                                                                                    | 🖲 Oui 📄 No                                                                                                    | on 🔿 Nor                                                                                                    | n renseigné                       | pratiquez, cela nous sera utile lorsque<br>nous réaliserons nos sites en langues<br>étrangères.<br>Pensez à cocher français également.                                                                                                    |
| Animaux acceptés :<br>Complément d'informations :<br>"ANIMAUX". Merci de rens                                                                                                    | Oui Oui                                                                                                    | on Nor                                                                                                    | n renseigné<br>N, nous en avo     | ns besoin pour notre site                                                                                                    |

Complément d'informations : ex petits chiens uniquement, chat uniquement, supplément...

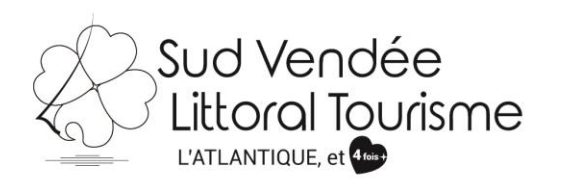

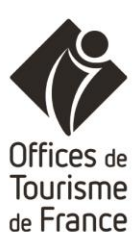

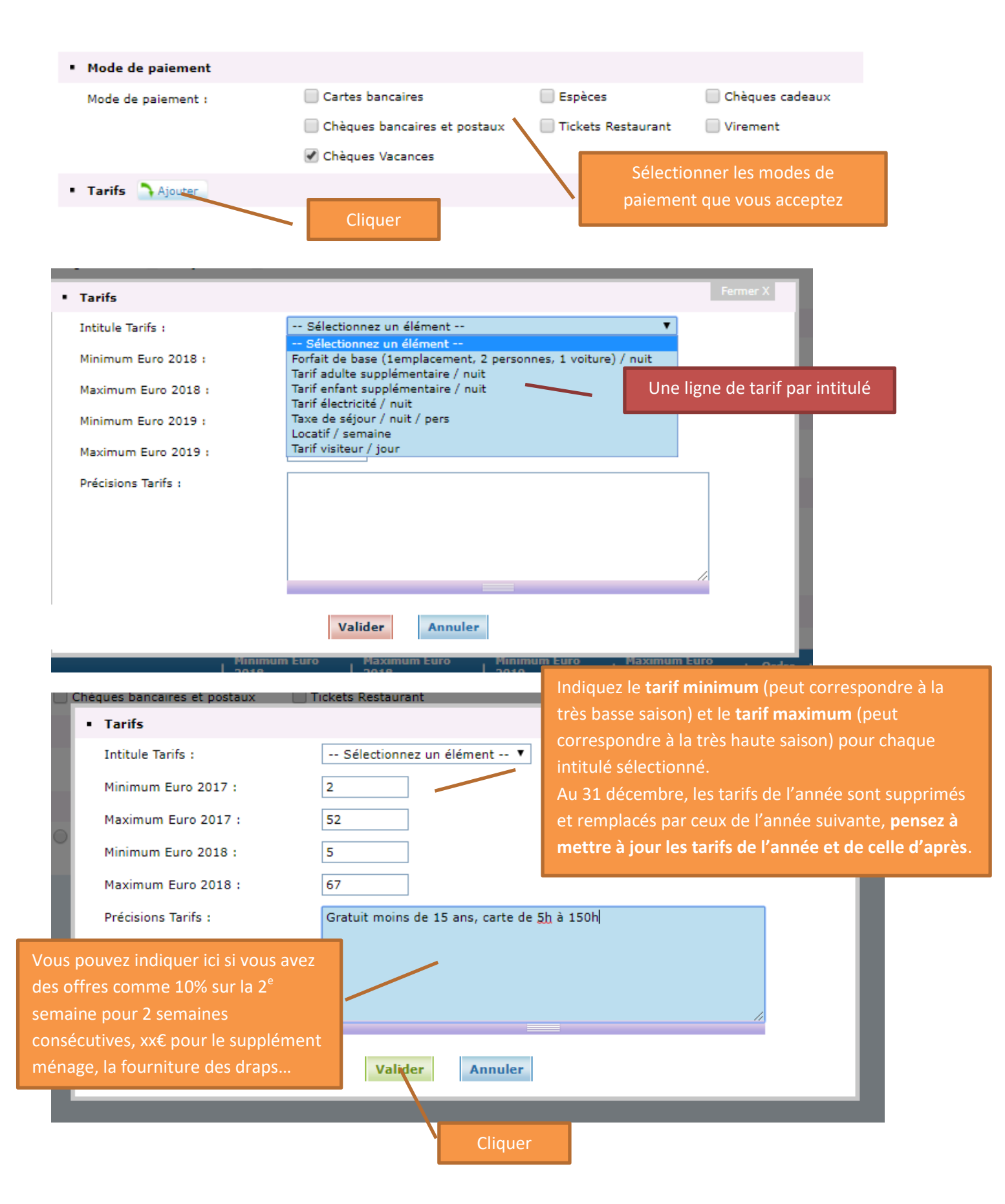

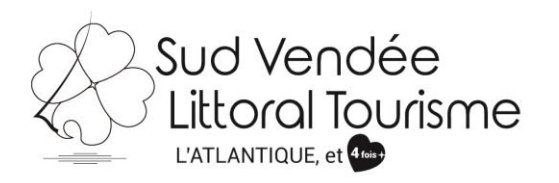

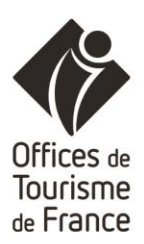

| Superficie :                                                     | 2,68                                                                   |                       |                                                                                           |                                                           |
|------------------------------------------------------------------|------------------------------------------------------------------------|-----------------------|-------------------------------------------------------------------------------------------|-----------------------------------------------------------|
| Nbre d'emplacements                                              |                                                                        | Remplir               | le nombre d'empla                                                                         | cements, d'emplacements                                   |
| Total emplacements :                                             | 69                                                                     | nus, d'e              | mplacement pour l                                                                         | ocatif, pour camping-cars                                 |
| Emplacements tourismes/<br>emplacements nus :                    | 45                                                                     | Nous av               | ons besoin de ces cl                                                                      | hiffres pour les listes sur notr                          |
| Emplacements équipés d'un<br>hébergement locatif :               | 0                                                                      | site inter<br>uniquen | rnet, comme "Plant<br>Jent les campings o                                                 | ez sa tente" qui recense<br>u aire naturelle avec des     |
| Emplacements équipés pour<br>camping cars :                      |                                                                        | emplace               | ments nus <i>(attentic</i>                                                                | on, ce chiffre doit être le mên                           |
| Emplacement saisonniers :                                        |                                                                        | que sur l             | la décision de classe                                                                     | ement que vous devez nous                                 |
| Emplacement résidentiels :                                       | 24                                                                     | fournir).             |                                                                                           |                                                           |
| Naturisme                                                        |                                                                        |                       |                                                                                           |                                                           |
| Naturisme :                                                      | Oui Non Nor                                                            | n renseigné           |                                                                                           |                                                           |
| Mode de gestion                                                  |                                                                        |                       |                                                                                           |                                                           |
| Mode de gestion :                                                | 🔵 Associatif 💦 Public à gr                                             | estion associat       | tive 💿 Public géré par i                                                                  | une collectivité territoriale                             |
|                                                                  | 🔵 Privé 📃 Public à gr                                                  | estion privée         | 🔵 Non renseigné                                                                           |                                                           |
|                                                                  |                                                                        |                       |                                                                                           |                                                           |
| Services                                                         |                                                                        |                       |                                                                                           |                                                           |
| Services :                                                       | Commerce alimentaire                                                   | Location/pr           | rêt de vélo 📃 Snack/Re                                                                    | estaurant                                                 |
| Equipement en location                                           |                                                                        |                       |                                                                                           |                                                           |
| Equipement en location :                                         | Bungalow Chalet                                                        | Te                    | Cochez ce                                                                                 | qui correspond à votre struc                              |
|                                                                  | 📃 Bungatoile 📃 Mobil-Ho                                                | me 📃 Ti               | pi                                                                                        |                                                           |
|                                                                  | Cabane Roulotte                                                        |                       | ourte                                                                                     |                                                           |
|                                                                  | Caravanes                                                              |                       |                                                                                           |                                                           |
|                                                                  |                                                                        |                       |                                                                                           |                                                           |
| Equipements communs                                              |                                                                        |                       |                                                                                           |                                                           |
| Equipements communs :                                            | Activités et animations hors                                           | juillet août          | Jacuzzi                                                                                   | Piscine couverte                                          |
|                                                                  | 🗹 Aire de jeux                                                         |                       | Laverie                                                                                   | Piscine extérieure                                        |
|                                                                  | Animations                                                             |                       | Location draps                                                                            | 🕑 Prise électrique                                        |
|                                                                  | Club ados                                                              |                       | Location matériel bébé                                                                    | Salle de sport                                            |
|                                                                  | Club enfants                                                           |                       | Mini golf                                                                                 | Sauna                                                     |
|                                                                  | Défibrillateur                                                         |                       | Navettes plage                                                                            | 🕑 Tennis                                                  |
|                                                                  | Espace aqua-ludique                                                    |                       | Pataugeoire                                                                               | 🕑 Terrain de pétanque                                     |
|                                                                  | -                                                                      |                       | Ping pong                                                                                 | Terrain multi-sports                                      |
|                                                                  | 🔲 Espace Bien-être                                                     |                       |                                                                                           |                                                           |
|                                                                  | <ul> <li>Espace Bien-être</li> <li>Garage</li> </ul>                   |                       | Piscine                                                                                   | 🔲 Toboggan aquatique                                      |
|                                                                  | <ul> <li>Espace Bien-être</li> <li>Garage</li> <li>Hammam</li> </ul>   |                       | <ul> <li>Piscine</li> <li>Piscine chauffée</li> </ul>                                     | <ul> <li>Toboggan aquatique</li> <li>WiFi</li> </ul>      |
| Equipements par emplacement                                      | <ul> <li>Espace Bien-être</li> <li>Garage</li> <li>Hammam</li> </ul>   |                       | <ul> <li>Piscine</li> <li>Piscine chauffée</li> </ul>                                     | <ul> <li>Toboggan aquatique</li> <li>WiFi</li> </ul>      |
| Equipements par emplacement                                      | Espace Bien-être     Garage     Hammam t  Oui     Oui     Non     Nor  | 1 renseigné           | <ul> <li>Piscine</li> <li>Piscine chauffée</li> </ul>                                     | <ul> <li>Toboggan aquatique</li> <li>WiFi</li> </ul>      |
| Equipements par emplacement<br>Aire de services pour camping car | Espace Bien-être     Garage     Hammam  t  Oui Oui Non Vidance Vidance | n renseigné           | <ul> <li>Piscine</li> <li>Piscine chauffée</li> <li>Cochez ce qui contractione</li> </ul> | Toboggan aquatique WiFi WiFi Correspond à votre structure |

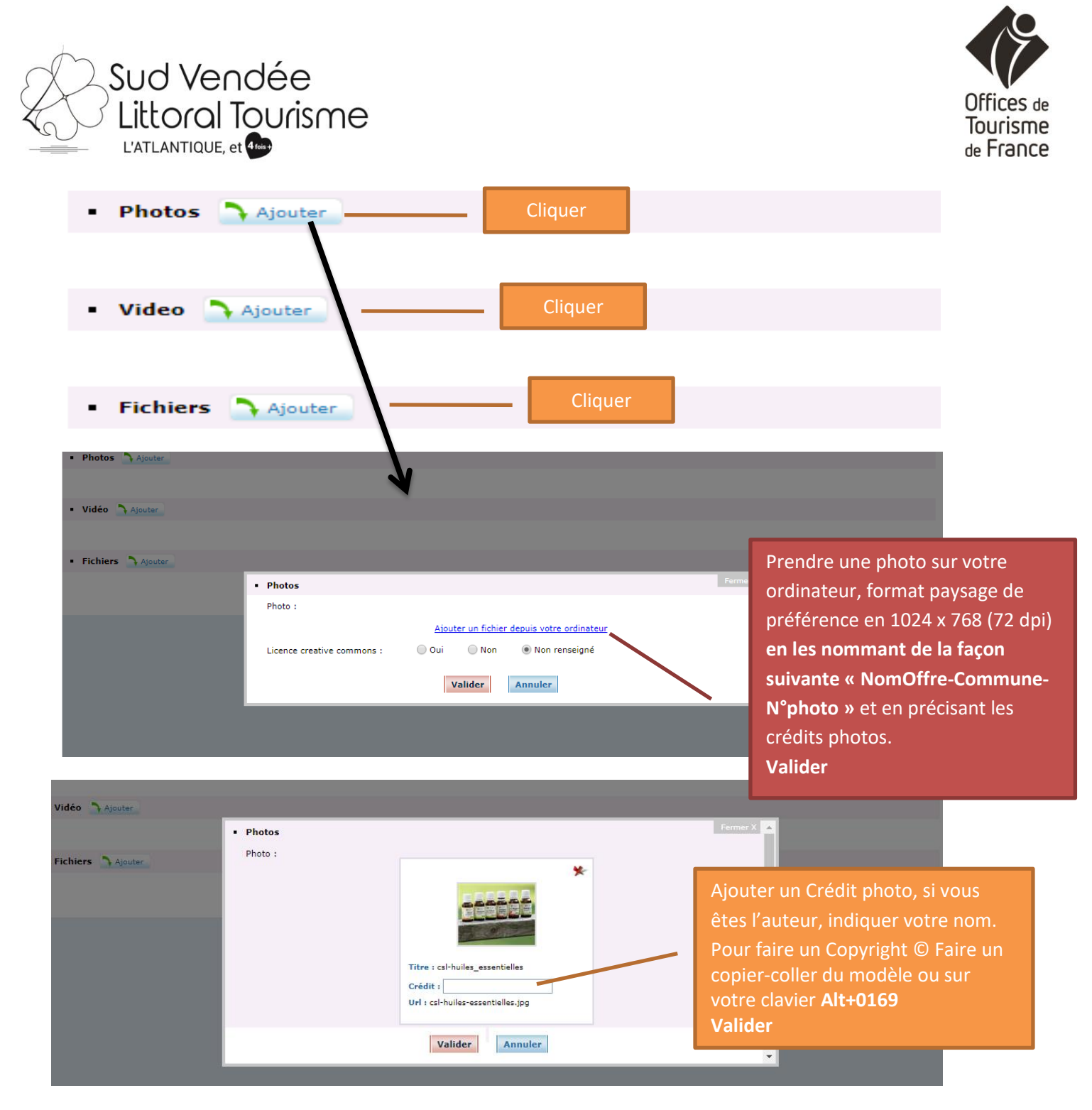

# Ajouter une URL vidéo présentant votre structure. Valider

|         |                         | Luce                                                               | 1      |                          | 1     |         |             | 1 |
|---------|-------------------------|--------------------------------------------------------------------|--------|--------------------------|-------|---------|-------------|---|
|         | Titre                   | Média                                                              | Crédit | Licence creative commons | Ordre |         | <b>1</b> 22 | X |
|         |                         |                                                                    |        |                          |       |         |             |   |
|         | csl-huiles_essentielles | <ul> <li>Vidéo</li> </ul>                                          |        |                          | Fe    | ermer X |             | * |
|         |                         | URL vidéo :                                                        |        |                          |       | _       |             |   |
|         |                         | Intégrer la video sur son site<br>(copier/coller de Obiet ou embed |        |                          |       |         |             |   |
| Vidéo   | Ajouter                 | Youtube ou Daily motion) :                                         |        |                          |       |         |             |   |
|         |                         |                                                                    |        |                          |       |         |             |   |
| Fichier | s 🐴 Ajouter             |                                                                    |        |                          | 11    | _       |             |   |
|         |                         | Licence creative commons :                                         | Oui O  | Non 💿 Non renseigné      |       | _       |             |   |
|         |                         |                                                                    |        |                          |       |         |             |   |
|         |                         |                                                                    | Valide | annuier                  |       |         |             |   |
|         |                         |                                                                    |        |                          |       |         |             |   |
|         |                         |                                                                    |        |                          |       |         |             |   |

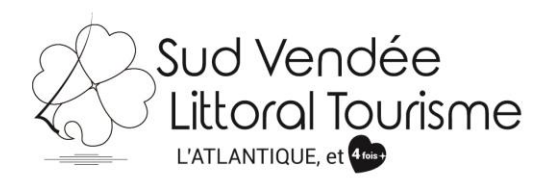

Photos > Ajouter

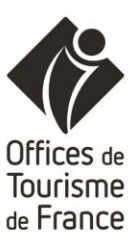

|                           | 74                               | Mádia                                            | C-640            | tionen erentien erennen                  | l outer l              |       |            |   |
|---------------------------|----------------------------------|--------------------------------------------------|------------------|------------------------------------------|------------------------|-------|------------|---|
|                           | csl-huiles_essentielles          |                                                  | ©KG              | Non renseigné                            | orare                  |       |            | * |
| <ul> <li>Vidéo</li> </ul> | Ajouter                          |                                                  |                  |                                          |                        |       |            |   |
|                           | URL vidéo                        | Intégrer la video sur son site (copie<br>motion) | r/coller de Obje | et ou embed Youtube ou Daily Lice<br>con | ence creative<br>nmons | Ordre | <b>B B</b> | × |
|                           | https://youtu.be/01-<br>STj90bdE |                                                  |                  | Nor                                      | n renseigné            |       |            | * |
|                           |                                  |                                                  |                  |                                          |                        |       |            |   |
| Fichier                   | rs 🔷 Ajouter                     |                                                  |                  |                                          |                        |       |            |   |

Vous pouvez ajouter plusieurs photos, vidéos ou ajouter un fichier au format pdf.

| • | Plateforme communautaire | Ajouter | <br>Cliquer |  |
|---|--------------------------|---------|-------------|--|
|   |                          |         |             |  |

### Web Communautaire

Renseignez ici votre présence sur les réseaux sociaux.

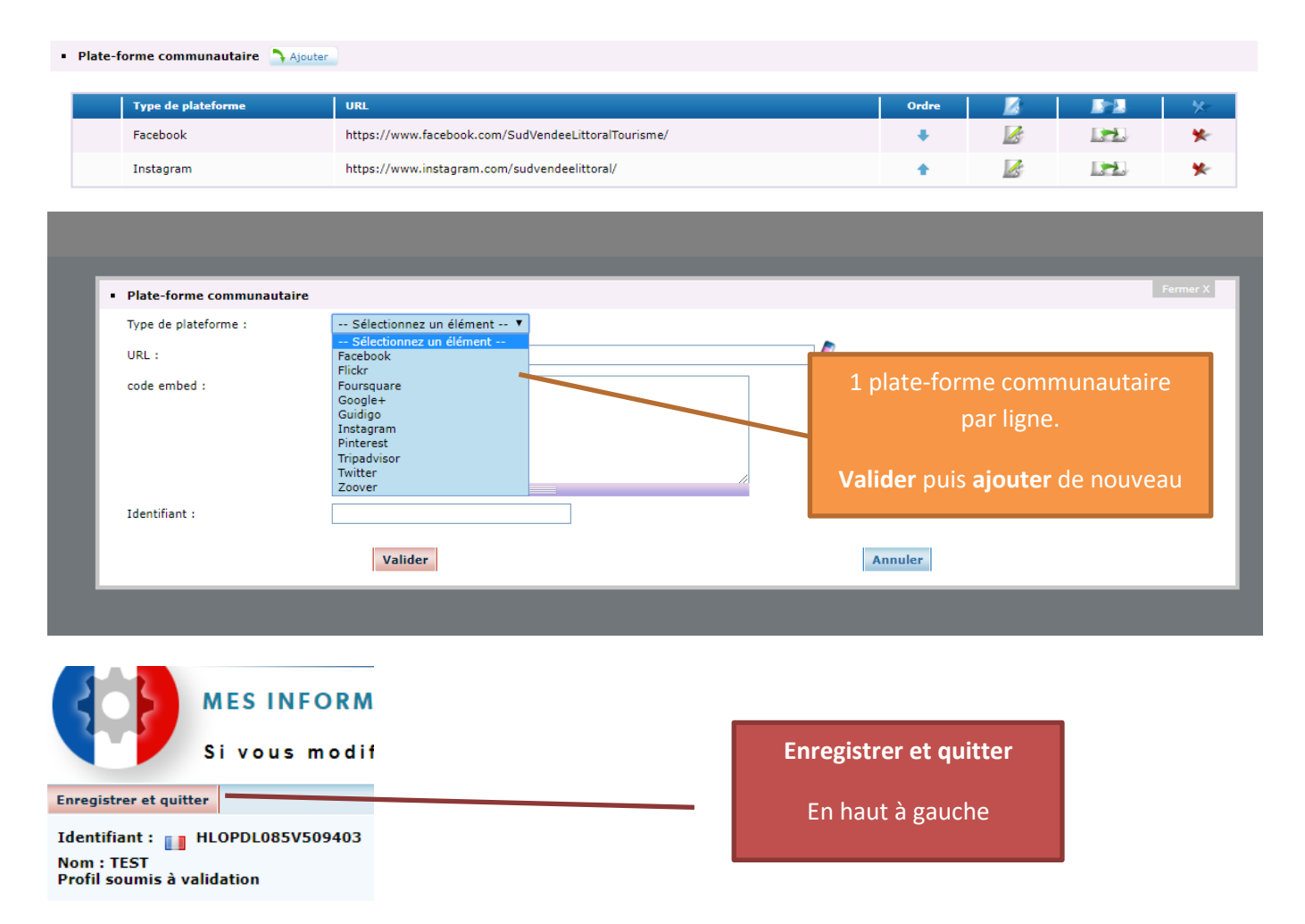

Vous arrivez à la fin, pensez à cliquer sur enregistrer et quitter en haut à gauche.

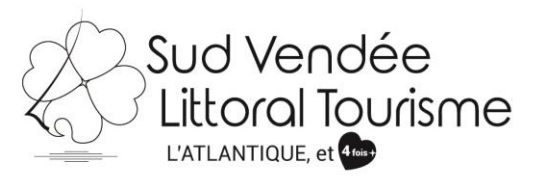

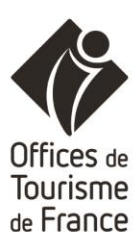

Pour aller plus loin...

Vous souhaitez modifier une nouvelle fiche, cliquer sur "GÉRER"...

| 6 | ft GÉRER ACTUS | OFFRES TOURISTIQUES | MES CONTACTS | MON COMPTE |   |
|---|----------------|---------------------|--------------|------------|---|
|   | $\bigcirc$     |                     |              |            | ? |

# "OFFRES TOURISTIQUES"

Vous permet de voir les autres offres présentes dans la base de données :

|                                                                                                    | <u>rer</u>   actus   O    | FFRES TOURISTIQUES                                                                                | MES CONTACTS    | MON COMPTE                                          |                                                                                                    |
|----------------------------------------------------------------------------------------------------|---------------------------|---------------------------------------------------------------------------------------------------|-----------------|-----------------------------------------------------|----------------------------------------------------------------------------------------------------|
| OFFRES T                                                                                                    | OURISTIQUES               |                                                                                                   |                 |                                                     |                                                                                                    |
| Mots clés OK<br>Type d'offre<br>Fêtes et événements 🔻                                                                                                    | Pays de la Loire (4898)   | Vendée (1630)<br>Loire-Atlantique (1024)<br>Maine-et-Loire (987)<br>Sarthe (652)<br>Mayenne (605) | Nom-Croissant 🔻 | Plan Satellite                                      | Le Havre Rouen                                                                                                    |
| Destination Ok                                                                                                    |                           |                                                                                                   |                 | Jersey                                              |                                                                                                    |
| Sélection dates d'ouverture<br>Périodes prédéfinies   Arrivée jj/mm/aaaa Départ jj/mm/aaaa                                                                   | Petit déjeuner<br>compris | Le 11/01/2019<br>85160 SAINT-JEAN-DE-MONTS                                                        | S<br>Détail     | Saint:Malo<br>Brieuc<br>ESO<br>Rennes               | A3<br>Parc Naturel<br>Régional<br>du Perche<br>Le Mans A11<br>9<br>Or<br>A11<br>20<br>K01                               |
| Catégories<br>Animations de Noël (237)<br>Brocantes & vide-greniers<br>(72)<br>Cinéma (181)<br>Cirque (27)<br>Concert (465)<br>Conférence (289)<br>Voir Plus |                           | Du 04/06/2016 au 04/06/2106                                                                       | Détail          | Saint-Jean de-Monts<br>La Roche-sur<br>La Roche-sur | Angers Tours<br>Parc naturel régional<br>Cholet Loire-Anjou-Touraine<br>Test Koo<br>Yon Poitiers<br>Niort A10<br>Chelle |

Il vous suffit de choisir le type d'offre, puis d'affiner.

## "MES CONTACTS"

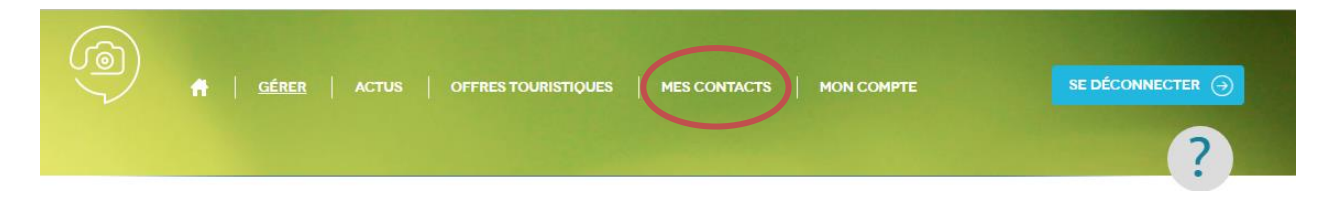

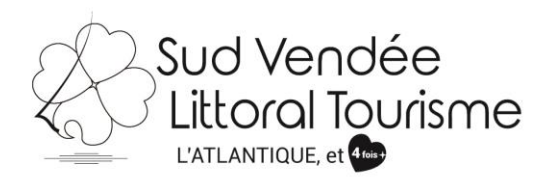

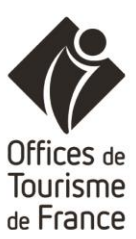

### MES CONTACTS

# Image: Stransform Stransform Strans

### "MON COMPTE"

| To Actus                                        | OFFRES TOURISTIQUES   MES CONTACTS   MON COMPTE |  |
|-------------------------------------------------|-------------------------------------------------|--|
| MON COMPTE<br>Email :<br>Nouveau mot de passe : | k.giraudet@sudvendeelittoral.com                |  |
| Saisir à nouveau le mot<br>de passe :           | Valider                                         |  |
|                                                 | CONTACT MENTIONS LÉGALES                        |  |

Vous avez la possibilité de personnaliser votre mot de passe.

Même si vous le changez nous serons en mesure de vous le redonner.

" ?"

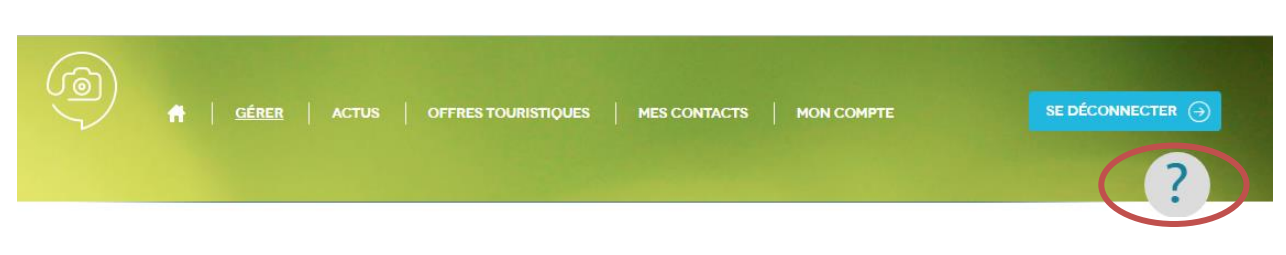

Rubrique d'aide

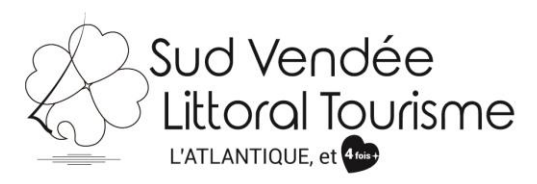

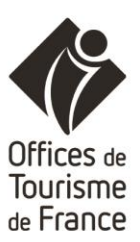

" WIDGET"

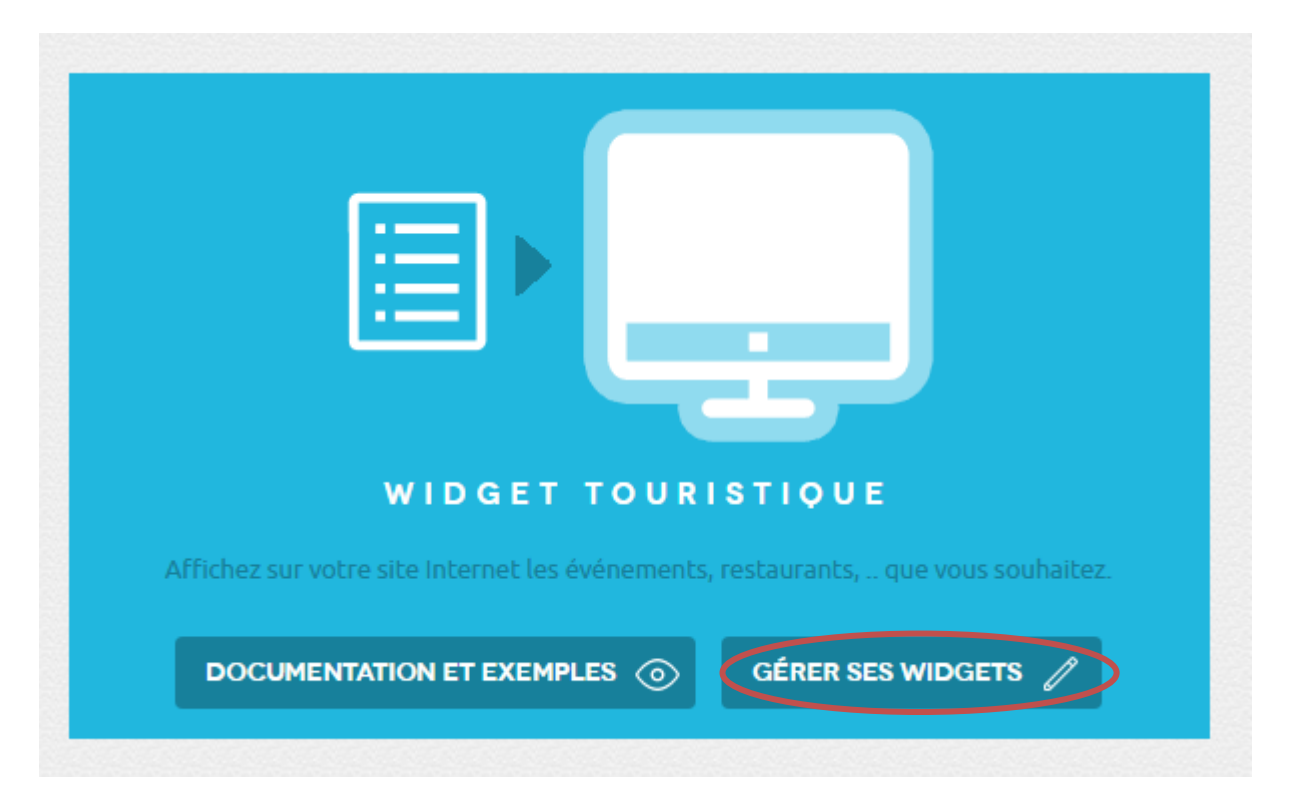

Vous avez la possibilité de créer un widget pour mettre sur votre site internet.

| LISTING DES                         | WIDGETS                            |                                                                       |                               |                                   |                            |
|-------------------------------------|------------------------------------|-----------------------------------------------------------------------|-------------------------------|-----------------------------------|----------------------------|
|                                     |                                    |                                                                       |                               |                                   | Ajouter un widget          |
| Date de                             | création                           | Nom du widget                                                         |                               | OBTENEZ<br>LE CODE À<br>AFFICHER  | erçu Modifier Supprimer    |
|                                     |                                    | CONTACT                                                               | MENTIONS LÉGALES              |                                   |                            |
|                                     |                                    |                                                                       |                               |                                   |                            |
| CRÉATION                            |                                    |                                                                       |                               |                                   |                            |
| Retour Affichez                     | sur votre site Internet les événem | ents, restaurants, que                                                | vous souhaitez. Effectuez une | e recherche et Viquez ensuite sur | nfiguration                |
| Mots clés Ok                        | 88                                 |                                                                       |                               | Plan Satellite Manche (mer)       |                            |
| Type d'offre<br>Tous<br>Destination | TiS                                | 72450 LOMBRON                                                         | Détail                        | Guernesey                         | Le Havre Rouen             |
| Sélection dates d'ouverture         |                                    |                                                                       |                               | Jersey                            | ABA O                      |
| Arrivée                             |                                    |                                                                       |                               | Saint-Malo                        |                            |
| jj/mm/aaaa                          |                                    |                                                                       |                               | Saint-Brieuc                      |                            |
| Départ                              |                                    |                                                                       |                               | E50 A84                           | 1.                         |
| jj/mm/aaaa                          |                                    | Du 04/10/2017 au 09/10.<br>Maison des Associations<br>34 rue Rabelais | /2017                         |                                   | A81 Le Marc A11<br>A11 A28 |

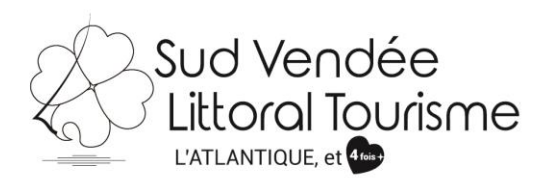

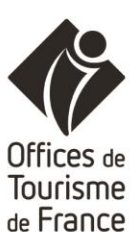

### CRÉATION

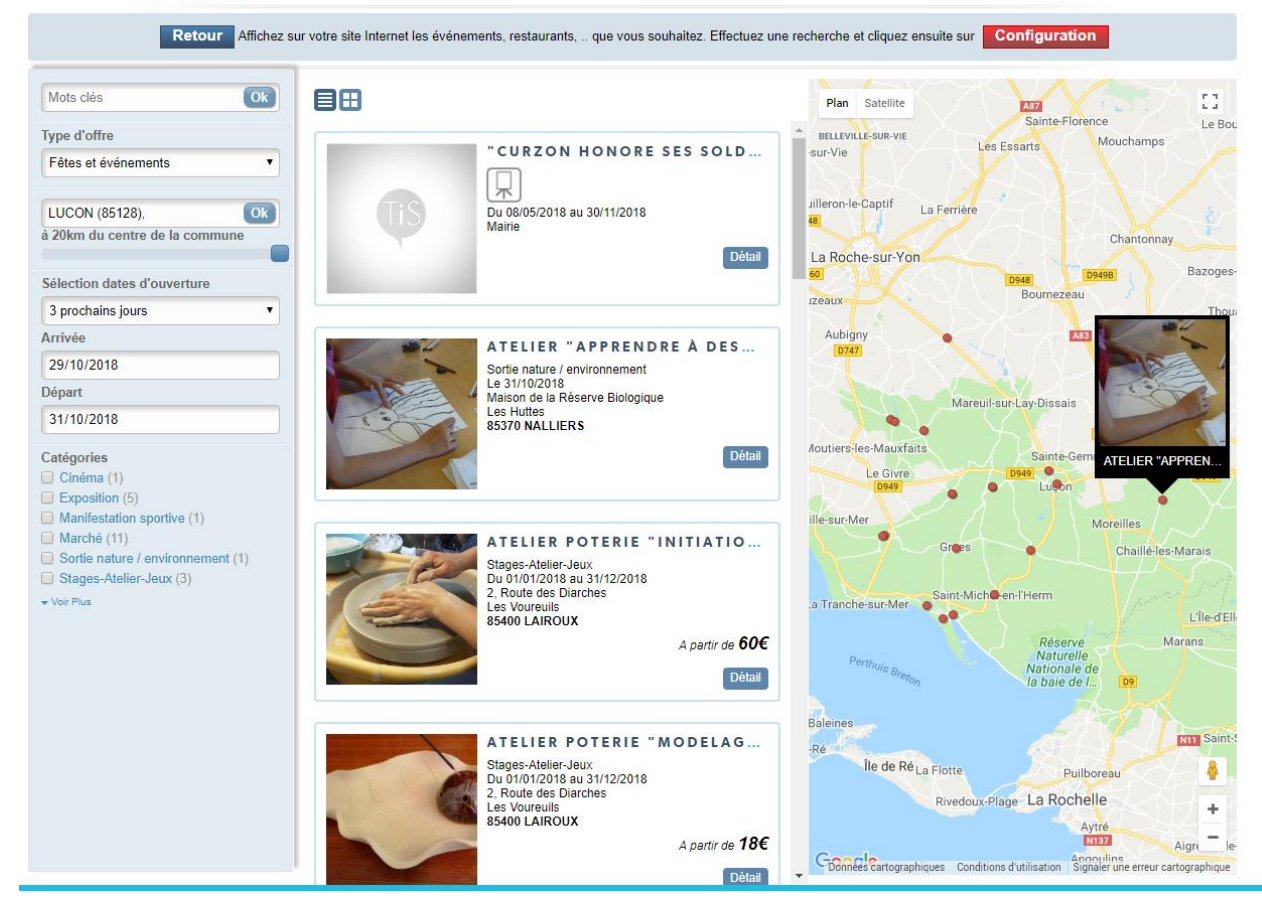

### CRÉATION

|                                                    | Retour Configurez l'affichage de vos offres et cliquez ensuite sur    | Enregistrer                                                                          |
|----------------------------------------------------|-----------------------------------------------------------------------|--------------------------------------------------------------------------------------|
| Nom du widget                                      |                                                                       | Plan Satellite                                                                       |
| Animation Autour de Luçon                          |                                                                       | BELLEVILLE-SUR-VIE Los Escarte Mouchamps                                             |
| Ordre de tri                                       | Visites et sorties à thèmes                                           | -sur-Vie                                                                             |
| Date-Croissant •                                   | Place de l'Abbaye<br>85580 SAINT-MICHEL-EN-L'HERM                     | uilleron-le-Captif La Ferrière                                                       |
| Taille en largeur                                  | A partir de 9€                                                        | Chantonnay                                                                           |
| 770                                                | Détail                                                                | La Roche-sur-Yon D948 Bazoges-                                                       |
| Taille en hauteur                                  |                                                                       | Boumezeau                                                                            |
| 620                                                | BALADE VÉLO "ORIGINAL VÉ                                              | Aubigny                                                                              |
| Taille des images                                  | Visites et sorties à thèmes<br>Le 05/06/2018                          | ainte-Hermine                                                                        |
| 150                                                | Parking du Camping municipal les ins<br>Rue du State<br>85580 TRIAIZE | Ma                                                                                   |
| Afficher uniquement le titre, la date et le lieu : | A partir de 9€                                                        | Aoutiers-les-Mauxfaits<br>Le Givre                                                   |
| Ne pas afficher la carte                           |                                                                       | ille-sur-Mer                                                                         |
| Couleur de fond                                    | BALADE À VÉLO "ORIGINAL                                               | Grues Chaille-les-Marais                                                             |
| #####                                              | Le 05/06/2018<br>Parking de la Belle Henriette                        | Troub au Mar Saint-Micheen-l'Herm                                                    |
| Couleur de contour                                 | Chemin des Platins<br>85460 LA FAUTE-SUR-MER                          | L'île-d'Ell                                                                          |
| #c9e2f2                                            | A partir de <b>9</b> €                                                | Perthula is. Réserve Marans<br>Naturelle<br>Nationale de                             |
| Couleur du titre                                   | Détail                                                                | la baie de l D9                                                                      |
| #395066                                            |                                                                       | Baleines                                                                             |
| Couleur du texte                                   | SORTIE À VELO ET BARQUE "                                             | -Ré<br>Île de Dé,                                                                    |
| #000000                                            | Le 05/06/2018<br>Parking du terrain de camping                        | Rivedoux-Plage La Rochelle                                                           |
| Couleur des rubriques                              | RUE OU SIACE<br>85580 TRIAIZE                                         | Aytré<br>N197 Ainer – la                                                             |
| #afc6d7 👻                                          | A partir de 9€                                                        | Chonnels Cartographiques Conditions d'utilisation Signaler une erreur cartographique |

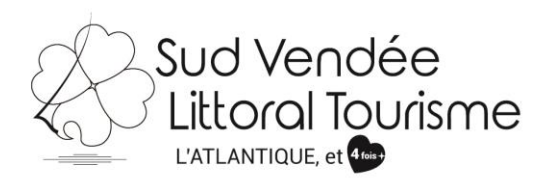

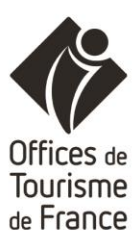

•

### LISTING DES WIDGETS

|                                      |  |                                  |        | Ajouter un widget |           |
|--------------------------------------|--|----------------------------------|--------|-------------------|-----------|
| Date de création Nom du widget       |  | OBTENEZ<br>LE CODE À<br>AFFICHER | Aperçu | Modifier          | Supprimer |
| 29/10/2018 Animation Autour de Luçon |  | ٥                                | ∕2,    |                   | *         |

### ANIMATION AUTOUR DE LUÇON - CODE DU WIDGET

| Retour                                                                                                    |                                                                                                    |  |  |  |
|----------------------------------------------------------------------------------------------------|----------------------------------------------------------------------------------------------------|--|--|--|
| Code "iframe" :                                                                                                    | 0                                                                                                    |  |  |  |
| <iframe 770px"="" <br="" class="fs-api-widget" height="620px" src="https://e-&lt;br&gt;width=">scrolling="no" marginheight="0" marginwid</iframe>                                                                                                    | <pre>-sprit.tourinsoft.com/Widget/Render/b70a5e1f-4ecc-4fb9-bd49-dc59db5acc75"</pre>                                                                                                    |  |  |  |
| Code "inline" :                                                                                                    | 6                                                                                                    |  |  |  |
| <pre>div id="fs-api-widget-b70a5e1f-4ecc-4fb9-bd49-dc59db5acc75" clas<br/>relative;top: 7Apx;"&gt;Script type="text/javascript"&gt;<br/>var urlApiGoogleMap = "https://maps.googleapis.com/maps/api/j<br/>var fsMidget = {<br/>'canvas': "#fs-api-widget-b70a5e1f-4ecc-4fb9-bd49-dc59db5<br/>'path' "https://api.tourinsoft.com/api/",<br/>'fullScreen': false,<br/>'madeSimple': false,<br/>'madeSimple': false,<br/>'mathefs': "https://es.tourinsoft.com/",<br/>'client': ['pd1'],<br/>'searchConfig': {"tri":"date:asc", "keyword":null,"periode<br/>","region":null,"departement:"null,"types":"fetes_evenements","cc<br/>null, "distance":null,"capacite":null,"typehebergement":null,"dest<br/>(St280) ","lat:""46.45", "lon":"-1.16667", "labe1":"LUCON (85128)","<br/>j;<br/>window.fsApi = {<br/>'useCustomCSS': false,<br/>'loadCSS': false</pre> | <pre>;s="fs-api-widget" style="width: 770px; height: 620px;overflow : auto;margin : 0 auto;position:<br/>[s?v=3&amp;callback=window.fsApi.googleCallback&amp;key=[MA_CLE_API]";<br/>Sacc75",<br/>:":3,"dateDebut":"2018-10-29","dateFin":"2018-10-31","destination":"LUCON (85128),<br/>stegorie":null,"services":null,"localisation":null,"activites":null,"tarifmini":null,"tarifmaxi":<br/>inationRayon":20,"destinationGeo":[{"value":"LUCON"</pre> |  |  |  |

### ANIMATION AUTOUR DE LUÇON - PRÉVISUALISATION

Retour

|   |                                                                                                    | Plan Satellite                                                                                                    |
|---|----------------------------------------------------------------------------------------------------|----------------------------------------------------------------------------------------------------|
|   | SORTIE À VÉLO "ORIGINAL<br>Visites et sorties à thèmes<br>Le 04/06/2018<br>Page de l'Abbaye<br>85500 SAINT-MICHEL-EN-L'HERM<br>A perti                                                         | v<br>de 9€<br>Détail                                                                                                    |
| I | BALADE VÉLO "ORIGINAL<br>Visites et sorties à thèmes<br>Le 95/06/2018<br>Parking du Camping municipal les Iris<br>Red u'Stade<br>85580 TRIAIZE<br>A parti                                      | VÉ<br>He BALADE À VÉLO °O<br>D'Etai<br>DÉtai                                                                                                    |
|   | BALADE À VÉLO "ORIGINA           Viaites et sorties à thèmes           Position de plains           Parking de la Belle Henriette           Chemin des Plains           85480 LA FAUTE-SUR-MER | L<br>de 9€<br>Detail<br>Detail |